An Introduction to Searching GCC Library Databases

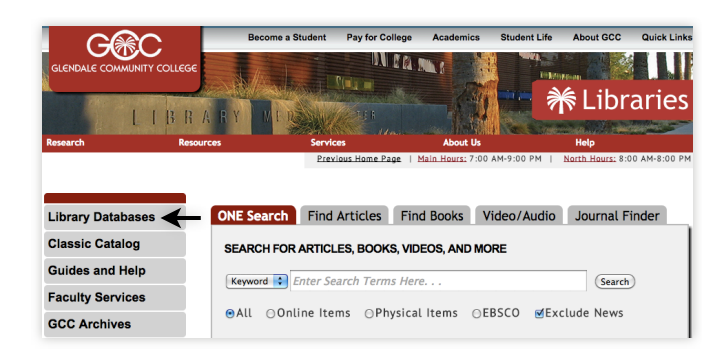

Start at **is.gd/gcclib**, a shortcut to the Library's home page at lib.gccaz.edu/lmc. Click on the **Articles & Databases** link located on the right side of the search box.

On the next page, you'll find GCC Library's 150+ databases organized into 22 subject categories. Do you see a category that matches your research topic? Click *Show More...* to see the category's entire database list.

Notice a window describing each database pops up when you move the cursor over its title. This summary can help you make a selection.

## Databases by Subject

| General / All Subjects                                                                        | Contemporary Issues                                                                                                    |
|-----------------------------------------------------------------------------------------------|----------------------------------------------------------------------------------------------------|
| Academic Search Complete O MasterFILE Premier                                                 | Academic Search Complete                                                                                                    |
| GALE PowerSearch (Gateway)<br>JSTOR<br>Project Muse<br>EBSCOhost (Gateway)<br>Films On Demand | Multidisciplinary with more extensive full text<br>holdings than our current Academic Search Premier<br>with 9,000 full text journals. Includes 459 unique<br>titles (54% of its collection) as compared to current<br>GCC Library databases |
| Show More                                                                                     | Cultural, Ethnic & Area Studies                                                                                                    |

Want to start with an introduction to your topic? Try Credo Reference or Gale Virtual Reference Library in the General Reference category.

Want an all-purpose database that covers a lot of subjects? Explore the General/All Subjects category.

*Does your research focus on a person?* Explore **Biography in Context** in the **Biography** category.

*Working on a persuasive or argumentative research paper*? Explore **Opposing Viewpoints**, located in the **Contemporary Issues** category.

## Search tips

- Avoid using the long phrases you do with Google searches. Try one or two keywords. Scan your results for a good match? Click it and look for a **list of subject links** on the next page. Click the one that best matches your topic to focus your search and find more good articles.
- Use the **filters** on the search results page to customize your search by date, subject, source (magazine, newspaper, academic journal), scholarly or peerreviewed articles, etc.
- Does the article include references? You may be able to find some of these articles in library databases! Click the Journal Finder tab on the home page to see which database includes the source.

## Questions & answers

*Can I search databases when I'm not using a campus computer?* Yes! Just enter your **MEID and password**.

*How do I cite database articles?* Most of the Library's databases offer MLA and APA citations. *Tip: These citations are machine-generated. Carefully check them to be certain they match your instructor's citation preferences.* 

Need help searching library databases?

Ask a Librarian 24/7 chat — is.gd/ask247 (a shortcut to maricopa.edu/lts/ask)

Reference Desks — 623-845-3112 (Main) 623-888-7112 (North)